## Microsoft Word, PowerPointの印刷が遅い事象の対応方法

Microsoft Excelで作成した線画数の多いグラフをMicrosoft Word文書及び、PowerPoint文書 へMicrosoft Office 描画オブジェクトとして「貼り付け」を行った場合、印刷に数十分以上かか る場合があります。本事象は線画数の多い(数万回)グラフを印刷する場合のプリンタ仕様で す。

本事象は、オブジェクトの「貼り付け」形式により短時間で印刷する事が可能となりますので 内容を御確認の上、ご利用ください。

## 1. Microsoft Word文書への貼り付け方法

Word文書へMicrosoft Excelで作成した線画数の多いグラフを貼り付ける場合は、次の手順で 貼り付けをして下さい。

| ファイル(E) | 編集(E) 表 | 長示(⊻) 持 | <b> ≹</b> 入(]) ∶ | 書式(0) | ツール(] | 王(   | 線( <u>A</u> ) | ウイ)   | ンドウ( | `₩) | ヘルプ( | H) (  |
|---------|---------|---------|------------------|-------|-------|------|---------------|-------|------|-----|------|-------|
| L       | い元に戻    | せません(リ  | ) Ctr            | +Z 8  | 10    | 12   | 14            | 16    | 18   | 20  | 22   | 24    |
|         | 高貼り付(   | †(Р)    | Ctrl             | +V    |       | 11.0 |               | 11.11 |      | 112 |      | 14.14 |
|         | 形式を     | 選択して駆   | 的付け(S            | )     |       |      |               |       |      |     |      |       |
| -       | 置換(E    | )       | Ctrl             | +H    |       |      |               |       |      |     |      |       |
|         |         | ×       |                  |       |       |      |               |       |      |     |      |       |
| -       |         |         |                  |       |       |      |               |       |      |     |      |       |
| -       |         | له      |                  |       |       |      |               |       |      |     |      |       |
| -       |         |         |                  |       |       |      |               |       |      |     |      |       |
| ~       |         |         |                  |       |       |      |               |       |      |     |      |       |
| -       |         |         |                  |       |       |      |               |       |      |     |      |       |
| -       |         |         |                  |       |       |      |               |       |      |     |      |       |
| -       |         |         |                  |       |       |      |               |       |      |     |      |       |

. 編集メニューより「形式を選択して貼り付け(S)」を選択する。(図1 Word文書の編集メニュー)

図1 Word文書の編集メニュー

. 形式選択メニューより貼り付ける形式をMicrosoft Excel グラフ オブジェクト以外の形式を選択し、「OK」をクリックし貼り付けを行う。(図2 Word文書の形式選択メニュー)

| 形式を選択して貼り                                                                      | )付け                                                                   | ? 🛛                |
|--------------------------------------------------------------------------------|-----------------------------------------------------------------------|--------------------|
| リンク元: Microsoft I<br>Sample Gra<br>で貼り付け( <u>P</u> ):<br>でリンク貼り付け( <u>L</u> ): | Excel グラフ<br>aph<br>貼り付ける形式( <u>A)</u> :<br>Microsoft Excel グラフオブジェクト | <u>OK</u><br>キャンセル |
| -結果<br>クリップボ<br>る場合、<br>量を必要<br>します。                                           | 図 (拡張メタファイル)                                                          | ┏ アイコンで表示(D)       |

図2 Word文書の形式選択メニュー

## 2. Microsoft PowerPoint文書への貼り付け方法

PowerPoint文書へMicrosoft Excelで作成した線画数の多いグラフを貼り付ける場合は、次の 手順で貼り付けをして下さい。

. 編集メニューより「形式を選択して貼り付け(S)」を選択する。(図3 PowerPoint文書の編集メニュー)

| C Microsof | it PowerPoint - [PowerPoint文書への貼り付け方法.ppt]             |
|------------|--------------------------------------------------------|
| 「「」ファイル(E  | ) 編集(E) 表示(V) 挿入(D 書式(O) ツール(I) スライド ショー(D) ウィンドウ(W) ヘ |
| 2···       | 1 い元に戻せません(凹) Otrl+Z ・6・・・5・・・4・・・3・・・2・・・1・・1・・       |
|            | ■ □ピー(O) Ctrl+C<br>■ 貼り付け(P) Ctrl+V<br>形式を選択して貼り付け(S)  |
| 2 .        | 検索(E) Ctrl+F 置換(E) Ctrl+H                              |
| 2 . 1 . 6  | オブジェクト(①<br>                                           |
| 4          |                                                        |

図3 PowerPoint文書の編集メニュー

. 形式選択メニューより貼り付ける形式をMicrosoft Excel グラフ オブジェクト以外の形式を選択し、「OK」をクリックし貼り付けを行う。(図4 PowerPoint文書の形式選択メニュー)

| 形式を選択して貼り                                 | 22                                                |              |  |  |
|-------------------------------------------|---------------------------------------------------|--------------|--|--|
| リンク元: Microsoft Excel グラフ<br>Sample Graph |                                                   | ОК           |  |  |
| 貼り付け(P) 「 」                               | はり付ける形式( <u>A</u> ):<br>Microsoft Excel グラフオブジェクト |              |  |  |
| ○ リンク貼り付け(L)                              | ビクチャ (拡張メタファイル)<br>デバイスに依存しないビットマップ<br>ビットマップ     | ▶ アイコンで表示(D) |  |  |
| -結果<br>りいが<br>けます。                        | ボードの内容を ピクチャ としてプレゼンテーションに貼り付                     |              |  |  |

図4 PowerPoint文書の形式選択メニュー